# 商標申請案圖庫資料操作說明

為配合政府開放資料(Open Data)政策及提 升智權資訊蒐集便利性,本(113)年度擴增「商 標申請案圖庫資料」下載服務,本服務結合圖檔 及詮釋資料(Metadata),在圖檔內嵌文字可同時 取得商標圖樣及其相關案件資訊,其特色如下:

- (-)以申請年度區分,提供商標申請案圖庫資料之年度壓縮檔。
- (二) 提供 API 服務, 可透過申請號、資料更新 日期查詢商標圖樣下載路徑。

以下分別說明如何使用上述兩點:

- 一、商標申請案圖庫資料下載
  - 1. 進行系統

至智慧財產權 e 網通點選公開資訊下之「專利商標開放資料」連結,即可進入專利商標開放資料」連結,即可進入專利商

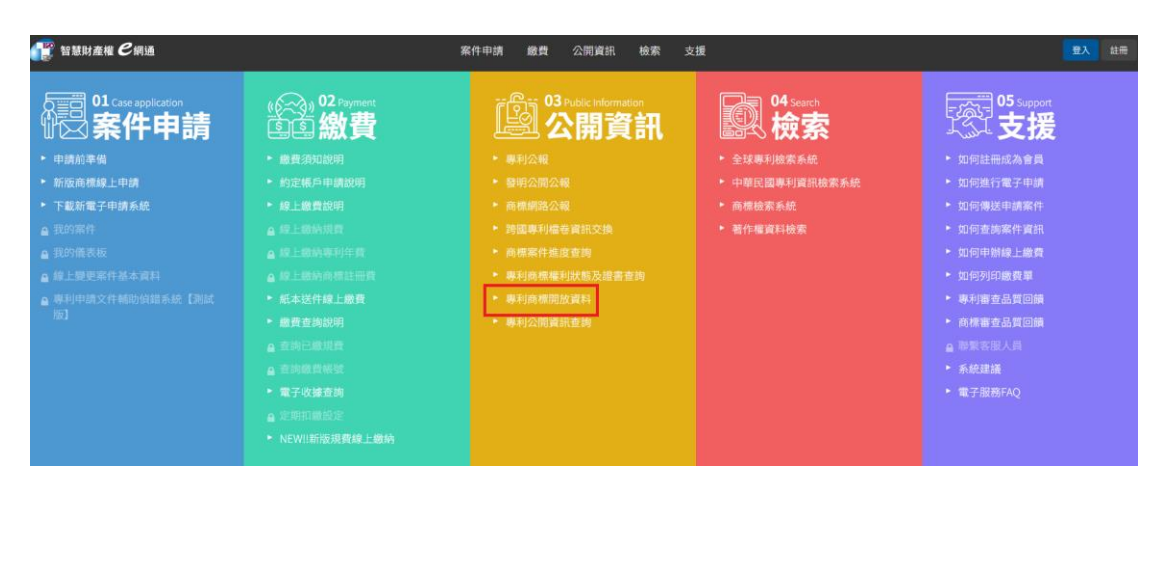

專利商標開放資料下載

💾 各國專利商標開放資料網站 🛛 🕼 智慧財產局 👘 English

專利商標開放資料下載

| 發明公開公報<br>及說明書 | + ()<br>専利公告公報<br>及説明書 | 中国 化 化 化 化 化 化 化 化 化 化 化 化 化 化 化 化 化 化 化 | + ()<br>商標公報<br>資料集 | ・<br>商標權及関聯<br>案件 | API<br>+ 辛<br>API服務 | ÷ |
|----------------|------------------------|------------------------------------------|---------------------|-------------------|---------------------|---|
| 資料集下載排行材       | ğ                      | <b>最新更新</b><br>1 專利權及<br>2024-01-16      | <b>折</b><br>關聯案件    | 資料統計              | 更新日期:2024-01-16     |   |

 於專利商標開放資料下載首頁點擊「商標 權及關聯案件」連結後即可以進入商標權 及關聯案件之查詢頁面。

| ← C ≜ https://cloud.tipe.gov.tw/5220/o 分子 專利商標開放資料下載 | pdata                                                            |                                                                                                    | 台田專利商標開放資料                                                                                                    | A <sup>A</sup> ☆ 印 ☆ G …<br>編帖 습智慧財產局 ⑤ English |
|------------------------------------------------------|------------------------------------------------------------------|----------------------------------------------------------------------------------------------------|----------------------------------------------------------------------------------------------------|-------------------------------------------------|
|                                                      | 1                                                                | 專利商標開放資料下                                                                                                    | ≂載                                                                                                    |                                                 |
|                                                      | 変明公開公報<br>及説明書         # 利公告公会報<br>及説明書                          | ・         ・         ・         ・         ・         ・         ・         ・         ・         ・         ・         ・         ・         ・         ・         ・         ・         ・         ・         ・         ・         ・         ・         ・         ・         ・         ・         ・         ・         ・         ・         ・         ・         ・         ・         ・         ・         ・         ・         ・         ・         ・         ・         ・         ・         ・         ・         ・         ・         ・         ・         ・         ・         ・         ・         ・         ・         ・         ・         ・         ・         ・         ・         ・         ・         ・         ・         ・         ・         ・         ・         ・         ・         ・         ・         ・         ・         ・         ・         ・         ・         ・         ・         ・         ・         ・         ・         ・         ・         ・         ・         ・         ・         ・         ・         ・         ・         ・         ・         ・         ・         ・         ・          ・         ・         ・ | API<br>家件<br>を標権及即職<br>家件                                                                                                    |                                                 |
|                                                      | <b>資料集下載排行傍</b><br>4000 000<br>4000 000<br>4000 00<br>年初末<br>千石衣 | 最新更新           1         専利公報<br>2054/032           2         専利公報<br>2054/032           3         会信在及時期常件<br>2054/032           4         専利権及期期常件<br>2054/032           5         勢利公和公報<br>2024/032                                                                                                    | 伊存紀計     田田田: 2024-01-15     正言田田: 2024-01-15     正言田田: 2024-01-15     正式の本年     正式の本年     日本の本年     和日記     正式の本年     正式の本年     正式の本     正式の本     正式の本年     正式の本     正式の本     正式 | Þ                                               |

 於商標權及關聯案件首頁點擊「商標申請 案圖庫資料」連結後即可以進入商標申請 案圖庫資料之查詢頁面及相關說明。

| ← 返回 首頁       |                                                                                                    |  |  |  |
|---------------|----------------------------------------------------------------------------------------------------|--|--|--|
| 專利            | 請輸入搜尋關鍵字,e.g. 掃描檔、xml。                                                                                                    |  |  |  |
| 發明公開公報及說明書    | 共有 6 筆資料集                                                                                                    |  |  |  |
| 專利公告公報及說明書    | 商標申請案圖庫資料 NEW!!<br>資料內容為商標申請菜圖檔,圖檔證釋資料包含申請號、註冊號、核駁號、圖檔編號、商標名稱、申請日、商標種                                                                                    |  |  |  |
| 專利權及關聯案件      | 類描述、商標樣態描述、面樣顏色描述、商品或服務類別代碼、商品名稱、類似組群、申請人中文姓名、申請人…<br>ZIP(JPG) Web AP]<br>③ 2016-03-29 更新                                                                |  |  |  |
| 商標            | <b>商標註冊申請案</b>                                                                                                    |  |  |  |
| 商標公報          | 資料內容包含申請來號、申請日期、商標名稱、商標種種類、商標圖樣圖橫圍橫運播建結、商標樣態、圖樣顏色、文字分析完<br>整描述、說明文字內容、商品或服務類別資訊(商品或服務類別代碼、商品名稱)、首次收文日、申請人資訊(申請…                                          |  |  |  |
| 商標權及關聯案件      | XML         Web AP           ① 2016-03-29 更新                                                                                                    |  |  |  |
| API<br>API 服務 | 商標權狀態異動資料<br>資料內容包含註冊號、申請案號、商標名稱、商標種類、商標圖樣圖檔連結、商標樣態、圖樣顏色、完整描述、說<br>明文字內容、商品或服務類別資訊(商品或服務類別代碼、商品名稱)、專用期限、首次收文日、申請日期、註冊公…<br>XML WebAPI<br>① 2016-03-29 更新 |  |  |  |
|               | <ul> <li>商標註冊条移轉紀錄</li> <li>資料內容包含商標種類、註冊號、商標名稱、移轉序資訊(移轉公告日期、移轉公告卷數、移轉公告期數)、受讓人等項目</li> <li>XML WebAPI</li> <li>① 2016-03-29 更新</li> </ul>               |  |  |  |
|               | 商標註冊案分割紀錄<br>資料內容包含商標種類,註冊號,商標名稱、商品或服務類別資訊(商品或服務類別代碼、商品名稱)、分割日期、原<br>註冊號、原註冊號商標種類、分割件數等項目                                                                |  |  |  |

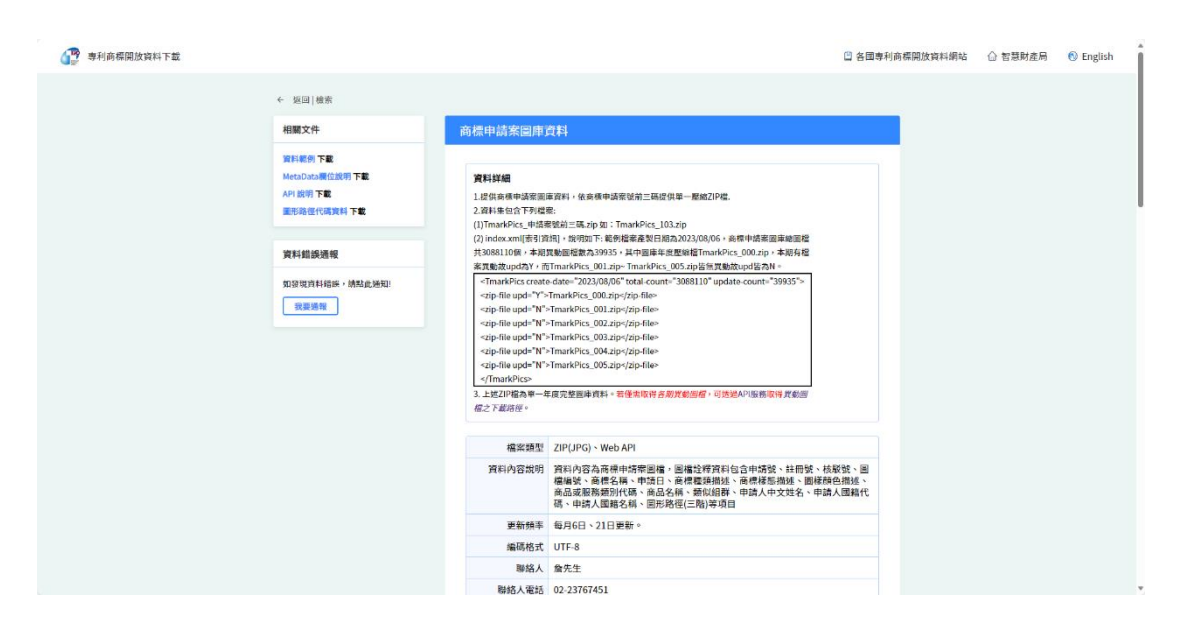

於商標申請案圖庫資料首頁往下滑動滑鼠
 再點選各年度下載路徑,即可下載該年度
 圖檔的壓縮檔。

| 檔案類型   | ZIP(JPG) \ Web API                                                                                                    |
|--------|----------------------------------------------------------------------------------------------------|
| 資料內容說明 | 資料內容為商標申請案圖檔,圖檔詮釋資料包含申請號、註冊號、核駁號、圖<br>檔編號、商標名稱、申請日、商標種類描述、商標樣態描述、圖樣顏色描述、<br>商品或服務類別代碼、商品名稱、類似組群、申請人中文姓名、申請人國籍代<br>碼、申請人國籍名稱、圖形路徑(三階)等項目 |
| 更新頻率   | 每月6日、21日更新。                                                                                                    |
| 編碼格式   | UTF-8                                                                                                    |
| 聯絡人    | 詹先生                                                                                                    |
| 聯絡人電話  | 02-23767451                                                                                                    |
| 更新日期   | 2024-01-15                                                                                                    |

# 商標申請案圖庫資料 資料集

| 索引資訊檔 index.xa<br>2024-01-15 | ml         |     |      |     | <b>下載索引檔</b><br>(3.88 MB) |
|------------------------------|------------|-----|------|-----|---------------------------|
| 總案件數                         | 55,710     |     |      |     |                           |
| 本次異動案數                       | 116        |     |      |     |                           |
| 異動案更新日期                      | 2024-01-15 |     |      |     |                           |
| 113                          | 下載路徑       | 112 | 下載路徑 | 111 | 下载路徑                      |
| 110                          | 下載路徑       | 109 | 下載路徑 | 108 | 下載路徑                      |

二、商標申請案圖庫資料 API 服務

1. 進行系統

至智慧財產權 e 網通點選公開資訊下之「專 利商標開放資料」連結,即可進入專利商 標開放資料下載首頁。

| 👔 智慧財產權 <b>Є</b> 網通                                                                                                    |                                                                                                    | 案件申請 峻費 公開資訊 檢索 支                                                                                                    | 支援                                                                                                    | 2000年1月1日日日日日日日日日日日日日日日日日日日日日日日日日日日日日日日日日                                                                                                    |
|----------------------------------------------------------------------------------------------------|----------------------------------------------------------------------------------------------------|----------------------------------------------------------------------------------------------------|----------------------------------------------------------------------------------------------------|----------------------------------------------------------------------------------------------------|
| Of Case application     安保住申請     Section     Section     S | 22 Payment     (加)     (加)     (     (加)     (     (m)     (     (m)     (     (m)     (m)     (     (m)     (     (m)     (m)     (m)     (m)     (m) | Windowski standard Structure Structure | 04 Search           (如果)           (如果)           (如果)           (日本)           (日本) <th>05 support           0 20 法           0 20 法           &lt;</th> | 05 support           0 20 法           0 20 法           < |
| 小学 專利商標開放資料下載                                                                                                    |                                                                                                    |                                                                                                    | 💾 各國專利商標開放資料網站                                                                                                    | 🔓 智慧財產局 🛛 🔊 English                                                                                                    |

專利商標開放資料下載

| 發明公開公報<br>及說明書 | + 2 2 2 2 2 2 2 2 2 2 2 2 2 2 2 2 2 2 2 | +<br>専利權及關聯<br>案件<br>磁視所名         | +<br>商標公報 | +<br>商標權及關聯<br>家件 | API<br>+ **<br>API 服務 | + |
|----------------|-----------------------------------------|-----------------------------------|-----------|-------------------|-----------------------|---|
| 資料集下載排行榜       | Ĩ                                       | 最新更<br>1<br><sup>2024-01-16</sup> | 新         | 資料統計              | 更新日期:2024-01-16       |   |

 2. 於專利商標開放資料下載首頁點擊「API 服務」連結後即可以進入 API 服務之查詢 頁面。

| 李利商標開放資料下載 |                        |                                                                                                    | 曾各國專利商標開放資料                 | 科網站 🙆 智慧財產局 🚯 English |
|------------|------------------------|----------------------------------------------------------------------------------------------------|-----------------------------|-----------------------|
|            | 1                      | 專利商標開放資料下                                                                                                    | ▼載                          |                       |
|            | 發明公開公報<br>及成明書<br>及成明書 | ************************************                                                                                                    | *<br>合標電及開時<br>案件<br>API 服務 | ÷                     |
|            | 管料集下载排行碎               | 最新商新                                                                                                    | 管料統計                        |                       |
|            |                        | 1         専利公報<br>2024-01-13           2         専利238<br>2024-01-13           3         商県標長図開夢案件<br>2024-01-05           3         商県標長図開夢案件<br>2024-01-05           5         登明公開公開公報<br>2024-01-05 |                             |                       |

3. 於 API 服務首頁點擊「商標申請案圖庫資 料」連結後即可以進入商標申請案圖庫資 料 API 服務之頁面及相關說明。若點選 XML 按鈕, 即顯示以 API 查詢結果以 XML 方式 呈現。

| 專利         | 請輸入搜尋關鍵字,e.g. 掃描檔、xml。                                                                                                    |
|------------|----------------------------------------------------------------------------------------------------|
| 發明公開公報及說明書 | 共有 15 筆資料集                                                                                                    |
| 專利公告公報及說明書 | <b>專利改請案</b><br>PatentChange API服務提供透過URL方式取得專利改請案開放資料,資料欄位與內容同專利改請案資料集,包含原                                                                                                    |
| 專利權及關聯案件   | 申請条號、專利類別、改請後申請条號、相關申請条類別等項目。API URL給構範例:https://tagp.tipo.gov.tw/a····<br>WebAPI<br>① 2023-07-06 更新                                                                                            |
| 商標         | <b>审利</b> ——安而续留账安任                                                                                                    |
| 商標公報       | マイン 未内的開始時末に下<br>PatentTwins API服務提供透過URL方式取得専利一案兩請關聯案件,資料欄位與內容同専利一案兩請資料集,包含<br>新型専利公告一案兩請、發明専利公告一案兩請等項目。API URL結構範例:https://tagp.tipo.gov.tw/api/Open…                                         |
| 商標權及關聯案件   | © 2023-07-06 更新                                                                                                    |
| API        | <b>專利案件讓與紀錄</b><br>PatentAlteration API服務提供透過URL方式取得專利案件讓與紀錄開放資料,資料欄位與內容同專利案件讓與紀錄                                                                                                    |
| API 服務     | 資料集,包含甲請案號、讓與人資訊、受讓人資訊等項目。API URL結構範例:https://tagp.tipo.gov.tw/api/Ope…<br>WebAPI<br>③ 2023-07-06 更新                                                                                            |
|            | <b>專利案件年費繳納紀錄</b><br>PatentAnnuity API服務提供透過URL方式取得專利案件年費繳納紀錄開放資料,資料欄位與內容同專利案件年費繳<br>納紀錄資料集,包含申講案號、發證日期、最新補發證日期、專利權數號、年費有效日期、年費有效年次、年費…<br>WebAPI<br>③ 2023-07-06 更新                            |
|            | <ul> <li>商標申請案圖庫資料 NEW!!</li> <li>開放資料可透過URL方式取得,資料內容為商標申請案圖檔下載路徑,圖檔詮釋資料包含申請號、註冊號、核駁<br/>號、圖檔編號、商標名稱、申請日、商標種類描述、商標樣態描述、圖樣顏色描述、商品或服務類別代碼、商品…</li> <li>WebAPI</li> <li>③ 2023-08-23 更新</li> </ul> |
|            | 第一頁 ≮ 上一頁 2 of 3 下一頁 🔰 最後一頁 6-10 共 15 項                                                                                                    |

 於「商標申請案圖庫資料」API 服務首頁, 點選選 XML 按鈕,即顯示以 XML 方式呈現 API 之查詢結果 ← 返回|檢索

## 相關文件

API 說明 下載 圖形路徑代碼資料 下載

## 商標申請案圖庫資料

### 使用說明

開放資料可透過URL方式取得,資料內容為商標申請案圖檔下載路徑,圖檔證釋資料包含申請 號、註冊號、核駁號、圖檔編號、商標名稱、申請日、商標種類描述、商標樣態描述、圖樣顏 色描述、商品或服務類別代碼、商品名稱、類似組群、申請人中文姓名、申請人國籍代碼、申 請人國籍名稱、圖形路徑(三階)等項目

| 聯絡人   | 詹先生         |
|-------|-------------|
| 聯絡人電話 | 02-23767451 |
| 更新日期  | 2024-01-15  |

#### API 服務

| API名稱                 | 商標申請案圖庫資料                                                       |
|-----------------------|-----------------------------------------------------------------|
| API 存取URL             | https://tagp.tipo.gov.tw/api/OpenDataApi/OpenData/API/TmarkPics |
| API 更新日期              | 2024-01-15                                                      |
|                       |                                                                 |
| API 存取範例<br>商標申請案圖庫資料 | XML JSON                                                        |

G stagp.tipo.gov.tw/api/OpenDataApi/OpenData/API/TmarkPics?format=XML&tk=b6d29bcb-a917-4182-8425-7c567c0101b3

□ TIPO □ 共用 □ 網路技能 □ 公文技能 □ 其他技能 □ Office技能 🚧 Intel® Graphics -...

This XML file does not appear to have any style information associated with it. The document tree is shown below.